## CONTABILIZAR FACTURAS EXPEDIDAS CON INVERSIÓN DEL SUJETO PASIVO

A modo de *ejemplo* vamos a escoger una factura de una ejecución de obra de una nave industrial con una base imponible de 500€

Para contabilizar este tipo de facturas en el programa de Sage tenemos que hacer lo siguiente:

En primer lugar: Entramos en Contabilidad y Finanzas→ Entrada de Facturas

| Sage Despachos                                                                                                    |        |     |    | meiissa   Opciones 🕶   Ayuda 🕶 |                         |
|----------------------------------------------------------------------------------------------------|--------|-----|----|--------------------------------|-------------------------|
| 5                                                                                                    | Misos  | ø 🔁 | 20 | 2                              | Escribe tu consulta 👻 🍳 |
| Sage Despachos         Performance         Performance <tr< td=""><td>Avisos</td><td>8</td><td></td><td></td><td>Escribe tu consulta</td></tr<> | Avisos | 8   |    |                                | Escribe tu consulta     |
| <ul> <li>Iutorial</li> <li>Saldos vivos</li> <li>Control presupuestario</li> </ul>                                                                                                    |        |     |    |                                |                         |
| Gestión de Impresos Oficiales     Cartera de efectos     Denócito de quentas                                                                                                    |        |     |    |                                |                         |
| Gráficos     Conversión PGC 90 a NPGC                                                                                                    |        |     |    |                                |                         |
| e-ScanDoc     Acceso contenidos legales     El Tutorial                                                                                                    |        |     |    |                                |                         |

Seguidamente nos situamos en entrada de ingresos  $\rightarrow$  Ponemos el código de actividad que corresponda<sup>1</sup> (en caso de persona física) y los datos de la factura (Fecha, cliente, cuenta de ingreso, importe, etc.)

En el tipo de IVA ponemos el 2, ya que estas facturas están exentas de repercutir IVA y en el código de transacción ponemos el 33, al desplegar los tipos de códigos de transacción veremos que el 33 corresponde con operaciones que generan Inversión del Sujeto Pasivo – Emitidas.<sup>2</sup>

| Sag | Sage Despachos |                                                     |                        |               | melissa   Opciones 🔻   Ayuda 🕶 |                  |           |                                      |          |               |                 |                     |     |  |
|-----|----------------|-----------------------------------------------------|------------------------|---------------|--------------------------------|------------------|-----------|--------------------------------------|----------|---------------|-----------------|---------------------|-----|--|
| -   |                |                                                     |                        |               |                                | 崎 Aviso          | os 💰      | 0 💈                                  | 0 🤞      | r ( )         |                 | Escribe tu consulta | - Q |  |
| **  |                | Entrada de ir                                       | ngresos - Disei        | ño básico 🔅   | ×                              |                  |           |                                      |          |               |                 |                     | 4   |  |
|     | ilidad         |                                                     |                        |               |                                |                  |           |                                      |          |               |                 | ? =                 | 8   |  |
|     | ontak          | Opciones Edita                                      | ar Entrada <u>V</u> er |               |                                |                  |           |                                      |          | _             |                 |                     |     |  |
| Æ   |                | 🖹 🎇 🍕                                               | 2 🛯 🖉 🕨                | N 🕄 📥         | <b>R</b>                       |                  | 1         |                                      |          | 6 🖻 🙎 🛯       |                 |                     |     |  |
| S.  | 52             | Cabecera de ingresos                                |                        |               |                                |                  |           |                                      |          |               |                 |                     |     |  |
| 82  | ~              | Cód. act.                                           | Tipo epígr.            | Cód. epígrafe | Desc. epí                      | grafe            | C         | lave act.                            | Tipo ent | rada Fecha    | entrada * Canal |                     |     |  |
|     |                | 1                                                   | E - Empresariai        | 5013          | Albanileri                     | a y pequenos tra | ibaj.con  | . Comercios                          | / Manuai | 20-           | 11-2015 001     |                     |     |  |
| 1   |                | Estado                                              | Fecha                  | * Cta. diente | Desglose                       | Cta. ingreso     | Importe   | Clave op.                            | Factura  | Cód. conce    | Comentario      | Fecha oper.         | Cta |  |
| 1   |                | Pendiente                                           | 26-11-2015             | 43000000000   |                                | 70500000000      | 500,00    |                                      | 1        | 1 0           | Alta automática | 26-11-2015          |     |  |
| -   |                | *                                                   |                        |               |                                |                  |           |                                      |          |               |                 |                     |     |  |
| S   |                |                                                     |                        |               |                                |                  |           |                                      |          |               |                 |                     |     |  |
| 3   |                |                                                     |                        |               |                                |                  |           |                                      |          |               |                 |                     |     |  |
| _   |                |                                                     |                        |               |                                |                  |           |                                      |          |               |                 |                     |     |  |
|     |                |                                                     |                        |               |                                |                  |           |                                      |          |               |                 |                     |     |  |
|     |                |                                                     |                        |               |                                |                  |           |                                      |          |               |                 |                     |     |  |
|     |                | 1                                                   |                        |               |                                |                  |           | ]                                    |          |               |                 |                     | Þ   |  |
|     |                | IVA                                                 |                        |               |                                |                  |           |                                      |          |               |                 |                     |     |  |
|     |                | N. Tipo IV                                          | ′Α <sup>*</sup> %Β.    | correc. Base  | imponible                      | % IVA            | Cuota IVA | % recar                              | rgo (    | Cuota recargo | Cód. t Media    | Ex. 347             |     |  |
|     |                | 1                                                   | 2                      | 0,00          | 500,0                          | 0,00             | 0,        | 00                                   | 0,00     | 0,            | 00 33 🕅         |                     |     |  |
|     |                | *                                                   |                        |               |                                |                  |           |                                      |          |               |                 |                     |     |  |
|     |                | Cliente 43000000000 / Clientes varios               |                        |               |                                |                  |           | CIF/DNI ES -                         |          |               |                 |                     |     |  |
|     |                | Cta. ventas 70500000000 / Prestaciones de servicios |                        |               |                                |                  | Razón     | Razón social TASEL, S.L. SUMINISTROS |          |               |                 |                     |     |  |

Validamos el movimiento y ya está la factura emitida con Inversión del sujeto pasivo contabilizada correctamente.